# 江苏省普通高中学生 综合素质评价平台

## 班主任(指导教师)帮助文档

2019-5

## 目录

| 工作  | 三任务介绍                            | J                                                                                            | 4      |
|-----|----------------------------------|----------------------------------------------------------------------------------------------|--------|
| 功能  | 送说明                              |                                                                                              | 4      |
| 2.1 | 登录系                              | 系统                                                                                           | 4      |
| 2.2 | 账号多                              | 天全                                                                                           | 5      |
|     | 2.2.1                            | 指导教师首次登录重置密码                                                                                 | 5      |
|     | 2.2.2                            | 修改自己的密码                                                                                      | 6      |
|     | 2.2.2                            | 绑定邮箱                                                                                         | 6      |
|     | 2.2.3                            | 忘记密码                                                                                         | 7      |
| 3   | 填报信息                             | 見管理                                                                                          | 7      |
| 4   | 公示信息                             | 是查看                                                                                          | 8      |
|     | 工作<br>功能<br>2.1<br>2.2<br>3<br>4 | 工作任务介绍<br>功能说明<br>2.1 登录系<br>2.2 账号安<br>2.2.1<br>2.2.2<br>2.2.2<br>2.2.3<br>3 填报信息<br>4 公示信息 | 工作任务介绍 |

## 综合素质评价内容填报过程

学生填写—→学校导入成绩—→学生确认—→指导教师整体确认—→学校管理 员归档

### 1 工作任务介绍

指导教师的主要工作内容:指导教师负责对所教班级学生的综合素质表的确认。

#### 2 功能说明

#### 2.1 登录系统

综合素质平台指导教师登录账号与密码与"江苏省中小学教师(校长)培训学时认定和管理系统"的教师账号密码一致,登录时如果提示"密码错误"、"没有该账号"等,或不知道自己的登录账号是什么,请联系本校综合素质平台"学校管理员"处理解决。

如您忘记了密码,且您的登录账号已经在本系统中绑定了邮箱,则可以通过 登录表单下方的"忘记密码"功能重置密码。

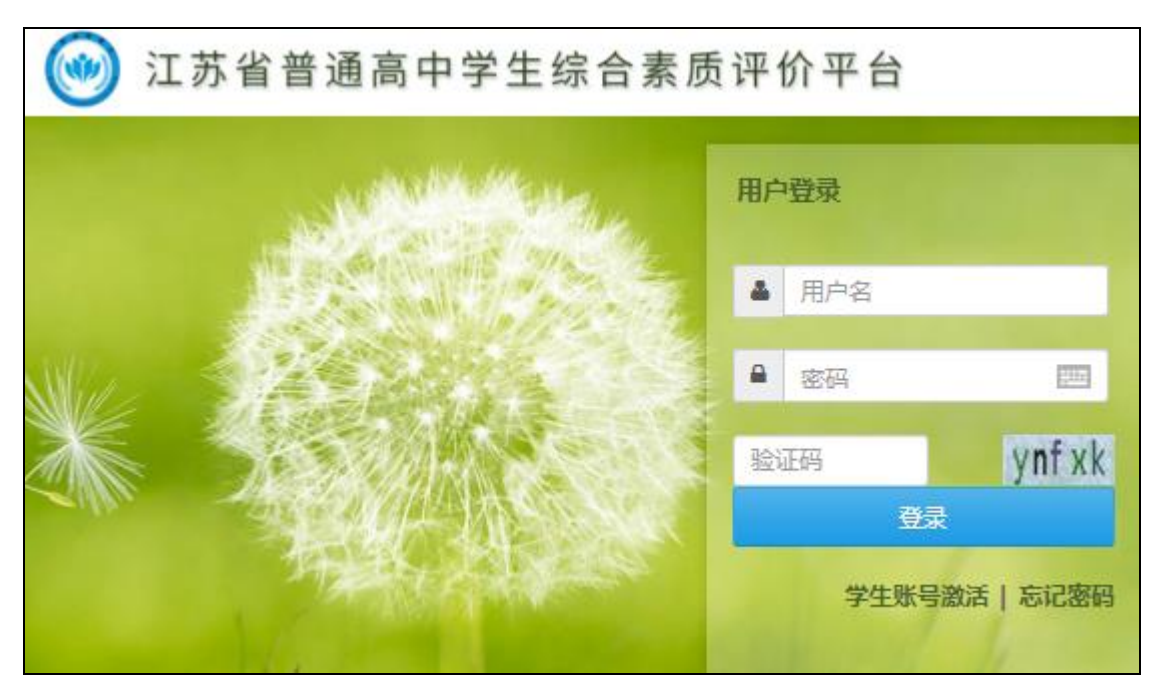

#### 2.2 账号安全

#### 2.2.1 指导教师首次登录重置密码

为了保证账号安全,用户在首次登录后会强制要求修改密码(如图2.1)

| 8 | 个人密码修改<br>在此处修改您的个人密码,需要提供您原来的<br>字,中字母和数字组合,强字母、数字以                                 | 密码。密码强度构<br>及特殊字符三者组 | 示准: 弱只有字€<br>]合。系统当前要Σ | 母或者只有数<br>求密码强度至 |                |        |            |         |
|---|--------------------------------------------------------------------------------------|----------------------|------------------------|------------------|----------------|--------|------------|---------|
|   | 少为: <b>通</b> 登录名:                                                                    |                      |                        |                  |                |        |            |         |
|   | 登录别名:                                                                                |                      |                        | 登录别名可当           | 当做用户的          | 的登录名使用 | 用,方便       | 用户记忆。   |
|   | 原密码:                                                                                 | •••••                |                        | (不进行密码修改请不要输入密码) |                |        |            |         |
|   | 新密码:                                                                                 |                      |                        | 密码强度:            | 弱              | 中      | 强          |         |
|   | 再次输入新密码:                                                                             |                      |                        | -                |                |        |            |         |
|   | 登录安全设置:                                                                              | 🗌 IP登录限制             | 勾选该选项可能会               | 合造成您无法多          | 登录 <b>:</b> 请i | 堇慎选择。  | <u>什么是</u> | IP登录限制? |
|   | 当前IP地址:                                                                              |                      |                        |                  |                |        |            | IP列表中)  |
|   | 允许登录IP地址<br>(不包括您当前的IP地址,<br>您最多还能设置9个允许登录的IP地址,<br>IP地址要分行。 支持使用通配符 <sup>*</sup> 。) |                      |                        |                  |                |        |            |         |
|   |                                                                                      |                      |                        |                  |                |        | /i         |         |
|   |                                                                                      | (何                   | <b>政</b> 返回            | )                |                |        |            |         |

图 2.1

"登录别名"表示您除了可用登录名登录外,还可再另取一个较为熟悉便于 记忆的名字称作为登录名来登录系统。登录别名可以为空。

"原密码"表示当前密码,即您刚刚登录时使用的密码。

"新密码"表示修改后的密码。

"IP 登录限制"如果勾选此选项,表示您当前的登录账号和当前上网的 IP 地址进行了绑定,如果您以后上网 IP 发生变化,则此账号将无法登录系统。

如果您勾选了"IP 登录限制",即使下方的"当前 IP 地址"文本框中没有 填写当前上网 IP,系统也会自动进行绑定。如果您还想绑定其他 IP 地址则需要 在文本框中填写 IP 地址,最多可填写 9 个 IP 地址。

#### 2.2.2 修改自己的密码

教师在登录系统之后,请尽快修改登录密码,保护账号安全;点击系统中 "修改密码"按钮(如图 2.2),即可进入修改密码页面(如图 2.1)。在修改密 码页面输入原登录密码和新登录密码,点击修改按钮即可修改成功。

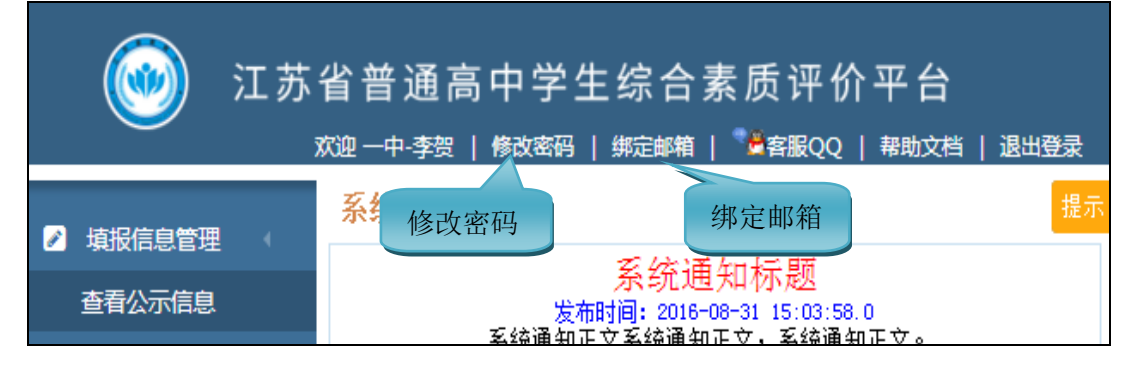

图 2.2

#### 2.2.2 绑定邮箱

教师可以为自己的登录账号绑定一个邮箱,以便在忘记密码时自行重置密码。点击页面顶部的"绑定邮箱"链接,输入邮箱点击提交(如图2.3),系统会发送邮件到邮箱,然后打开个人邮箱,根据邮件里的内容完成绑定验证。绑定成功后,如果忘记了密码,教师就可以通过登录首页的"忘记密码"功能自行重置密码。

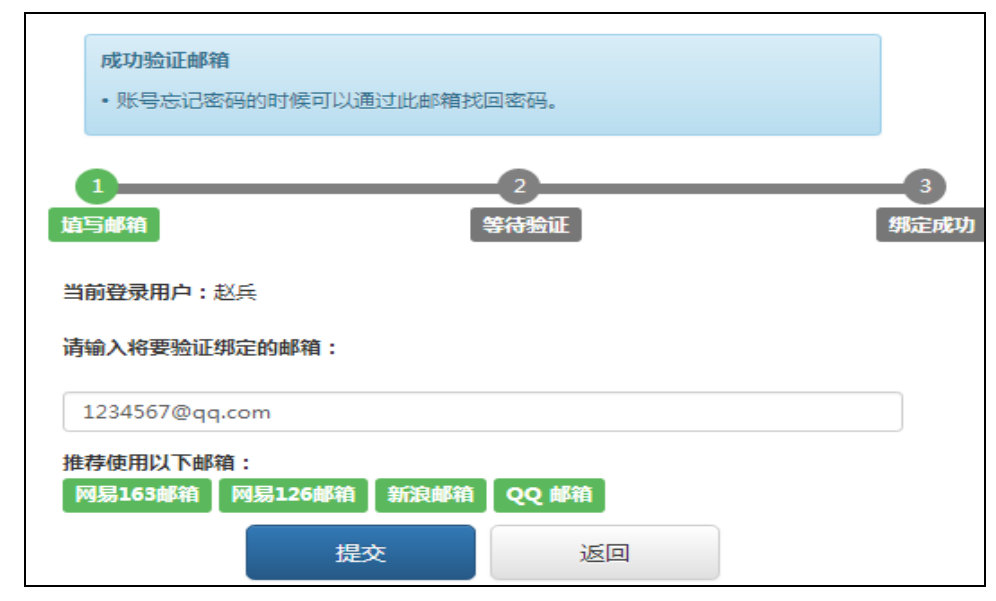

图 2.3

#### 2.2.3 忘记密码

若教师账号已经绑定了邮箱,教师本人可以通过登录首页的"忘记密码"功能重置密码。点击"忘记密码"链接,输入登录名和绑定的邮箱,点击"提交", 点击"发送邮件",系统会将邮件发送到输入的邮箱(如图 2.5),打开邮箱的邮件链接,按照邮件内容操作完成密码重置。

| 如果您未填写过邮箱或<br>您联系管理员,学生和教师<br>理员。<br>如您不知道登录账号是 | 《者邮箱未经过验证则无法自助重置密码,此种情况请<br>际请联系本校的管理员,其他管理员请联系上级部门管<br>全代本,也请联系管理员。 |
|-------------------------------------------------|----------------------------------------------------------------------|
| 1<br>写账号/邮箱                                     | 2 验证身份 说                                                             |
| 項制入 <b>登</b> 來者:                                | ]                                                                    |
| nj                                              |                                                                      |
| nj<br>请输入邮箱:                                    |                                                                      |
| n]<br><b>请输入邮箱:</b><br>请输入邮箱                    |                                                                      |

图 2.4

| <b>您好:</b><br>您于2017年07月27日 15时12分23 在基础信息管理( <u>)</u><br>)点击了"忘记密码"按钮,故系统自动为您发现。 | <u>http://202.1</u><br>送了这封邮件。 |
|-----------------------------------------------------------------------------------|--------------------------------|
| 怒可以吊击以下链接修成恐的咨妈: <u>http://202.119.1</u> 4086 68510d7e4                           | 3422-9163-                     |
| 此链接有效期为10分钟,请在10分钟内点击链接进行修改<br>密码,或者您从未点击过"忘记密码"按钮,请忽略本邮件。<br>请勿回复此邮件!            | 文。如果您不需要修改                     |

图 2.5

#### 3 填报信息管理

点击左边栏"填报信息管理"下的"管理素质评价"按钮,显示本年度综

合素质信息填报进度,可以导出本页数据。在搜索输入框输入姓名或者身份证号, 学籍辅号都可以快速搜索学生信息并查阅信息内容(如图3.1)。点击具体数值 可以查看相应机构的学生信息明细列表。

点击学生信息顶部的"待确认"标签(如图 3.2),可筛选出所有需要对其执行"确认"操作的学生信息(即状态为"学生已确认"的信息),教师点击操作 栏的"确认"按钮可对学生详细信息进行查看和确认(如图 3.2)。

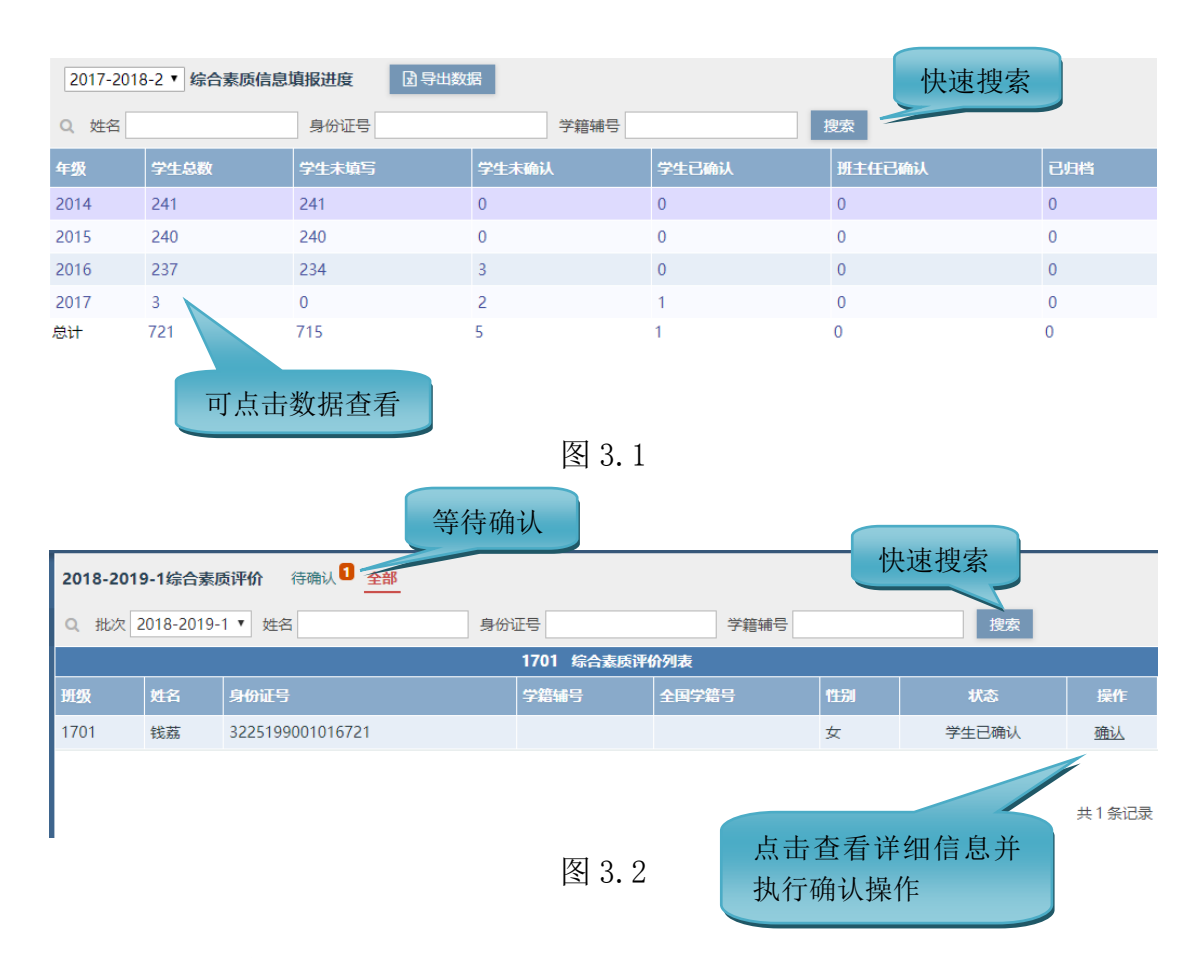

#### 4 公示信息查看

点击左边菜单"查看公示信息",显示本校的学生信息公示页面。教师可以 点击"组织结构树"中的班级名称,按班级查看学生信息。也可以在学生列表顶 部的搜索表单中快速搜索学生。

公示主要内容有:除了学生素质评价表的敏感信息(学生身份证号、学籍辅 号、全国学籍号)、处分信息、学科成绩中含有分数的科目之外的综合素质表的 其他所有内容。 公示时间:在学生填写综合素质表开始,直到归档前的最后一次更新截止的 7天后,该段时间为公示时间。

点击学生列表操作栏中的"查看"链接即可查阅学生信息内容(如图 4.1)。 查阅学生信息时,如果对学生填写的信息有疑问可以点击"疑问"提出质疑,质 疑提出后将由学校管理员负责处理(如图 4.2)。

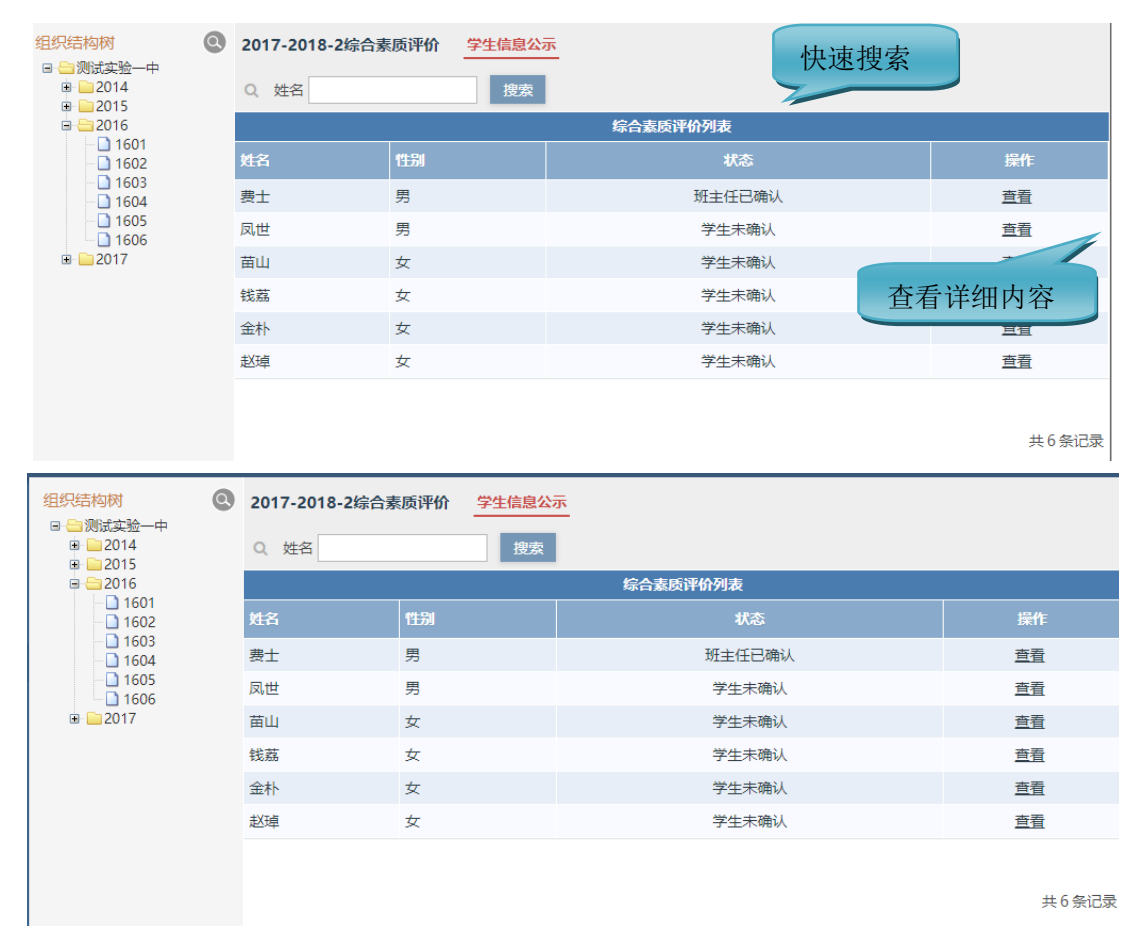

图 4.1

| 个人   | 信息            |           |           |                                   |              |              |
|------|---------------|-----------|-----------|-----------------------------------|--------------|--------------|
| 校内   | 职务<br>名称      | 校内/<br>校外 | 主要<br>职责  | 起止时间                              | 佐证材料 提出质疑    | $\mathbf{c}$ |
| が担任  | 围棋<br>社       | 校内        | 社团副<br>团长 | 2016-04-20 <u>至</u><br>2016-10-31 | 🖻 围棋执业证书.jpg | A.           |
| 职务信息 | 奥数<br>社成<br>员 | 校内        | 社团成<br>员  | 2016-02-01 至<br>2016-06-20        | ⊠ 证书.jpg     | 疑问           |

图 4.2